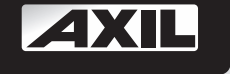

# **RECEPTOR TDT ALTA DEFINICIÓN** RECEPTEUR HAUTE DEFINITION TNT DECODER TDT IN ALTA DEFINIZIONE HIGH DEFINITION DTT RECEIVER RECEPTOR TDT ALTA DEFINIÇÃO FREEVIEW HD RECEIVER ΕΠΙΓΕΙΟΣ ΨΗΦΙΑΚΟΣ ΔΕΚΤΗΣ

| RT0407HD | • CHUSB | <u>о</u> о | U |
|----------|---------|------------|---|
|          |         |            |   |

manual de usuario mode d'emploi manuale d'uso user manual manual do utilizador instrukcja obsługi εγχειριδιο χρησησ

RT 0407 HD

#### PARA REDUCIR EL RIESGO DE FUEGO O DESCARGA ELÉCTRICA. NO EXPONGA ESTE APARATO A LA LLUVIA O HUMEDAD.

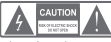

de fuego o descarga eléctrica. no levante la tapa del aparato. En caso

de avería acuda a personal especializado.

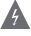

El simbolo del rayo dentro de un triángulo equilátero alerta al usuario de la presencia de voltaje peligroso no aislado en las proximidades que puede ser de suficiente magnitud para constituir un riesgo de descarga eléctrica.

El símbolo de exclamación dentro de un triángulo equilátero alerta al usuario de la presencia de información de servicio y operativa muy importante en la documentación que acompaña al equipo.

ADVERTENCIA: PARA REDUCIR EL RIESGO DE FUEGO O DESCARGA ELÉCTRICA, NO EXPONGA ESTE APARATO A LA LLUVIA O HUMEDAD. PRECAUCIÓN: PARA REDUCIR EL RIESGO DE DESCARGA ELÉCTRICA. INTRODUZCA COMPLETAMENTE EL CONECTOR DE ALIMENTACIÓN EN EL ENCHUFE DE TOMA DE RED ELÉCTRICA.

El aparato no debe ser expuesto a gotas o salpicaduras de cualquier liquido, ni deben colocarse objetos con líquido (vasos, jarrones. encima del aparato. Además de la cuidadosa atención prestada a los estándares de calidad en la fabricación de este producto, la seguridad

#### PRECAUCIONES IMPORTANTES

Sin embargo, la seguridad es también su responsabilidad Este apartado muestra información importante que le ayudará a asegurar el disfrute el adecuado uso del aparato y los accesorios Por favor, léala cuidadosamente antes de instalar y usar su receptor.

#### INSTALACIÓN

- Lea y sigua las instrucciones- Todas las instrucciones de seguridad y uso deben ser leídas antes de utilizar el aparato. Siga todas las instrucciones de operación.
- 2. Guarde las instrucciones- Guarde las instrucciones para consultas
- 3. Atención a las advertencias- Preste atención a todas las advertencias que se encuentran en el aparato y en el manual
- Si usted no está seguro del tipo de alimentación del que dispone, consulte a su distribuidor o a su compañía eléctrica. Si pretende alimentar el aparato con baterias u otras fuentes, consulte los correspondientes manuales de usuario
- Sobrecarga- No sobrecargue con demasiados aparatos las tomas de red., ya que supone un riesgo de fuego o descarga eléctrica. Tomas de red sobrecargadas, prolongadores, encluífes rotos, cables deshilachados, cables con el protector aislante dañado son peligrosos. Generan alto riesgo de descarga o fuego. Compruebe periódicamente el estado del cable. Si observa deterioro, haga que rioro, haga que lo
- 6. Protección del cable de alimentación-El cable de alimentación rroteccion dei cable de alimentacion- El cable dei alimentación debe ser instalado de forma que no sea probable pisión o morderlo con los elementos que pasan junto a él. Prest e atención al conector y enchufe, siempre bien conectados y atención al cable en el punto donde sale de la carcasa del receptor.
- 7. Ventilación-Las ranuras que observa en los laterales y cara inferior Victuación eda tornatos que objectos nos nacentas perantentión de la carcas del receptor han sido diseñadas para la correcta ventilizión , evitando un sobrecalentamiento del mismo. Estas ranuras no deben ser tapadas u obstruidas en ningún momento. Tenga en cuenta que corre este riesgo si coloca el receptor en un sofá, cama, o similar Coloque el receptor sobre una superficie lisa y bien ventilada
- 8.Accesorios- No utilice accesorios salvo los recomendados en el manual, ya que puede ser peligroso. Precaución: los accesorios y equipos conectados al receptor deben cumplir las normas de seguridad en si mismos, y no deben tener ninguna modificación que les haga incumplir estas normas. Esta precaución le ayudarà a evitar riesgos de descargas o fuego. En caso de duda, consulte a riesgos de descargas personal especializado.

- PRECAUCIÓN :Para reducir el riesgo 9. Aqua y humedad- No utilice este receptor en lugares cercanos al agua, por ejemplo, bañeras, duchas, lavabos, fregadores, sótanos moiados o húmedos, piscinas, etc.
  - 10. Complementos- No coloque el receptor en carros inestables pies, tribodes, así como daños serios en el mismo aparato.
  - El receptor debe ser manejado con cuidado. Paradas rápidas. fuerza excesiva o superficies no planas pueden hacer que el receptor
  - 12. Antena exterior con toma de tierra- Si una antena exterior o sistema cable está conectado al receptor, asegurese que la antena o sistema cable tiene toma de tierra con el fin de proteger contra las descargas
  - Líneas de tensión- La antena exterior no debe estar localizada cerca de tendidos, cables de tensión u otros circuitos eléctricos o de luz, de aproximarse a estas líneas o circuitos. El contacto puede ser fatal
  - Limpieza- Desenchufe el receptor de la toma de red eléctrica antes de limpiarlo. No utilice liquidos o sprays limpiadores. Utilice un trapo húmedo,
  - Los objetos metálicos puntiagudos que puedan introducirse en las ranuras de ventilación pueden provocar descargas eléctricas o cortocircuitos. Nunca derrame cualquier tipo de líquido sobre el receptor.
  - 16. Tormenta- Para incrementar la protección de su equipo en caso de
  - Servicio- No intente reparar este receptor por su cuenta, o abrir la tapa. Quedará expuesto a voltaje péligroso u otros peligros. Deje la reparación en manos del servicio técnico autorizado.
  - 18. Condiciones de atención de servicio especializado- Desenchufe el receptor de la toma de red v envielo a un servicio técnico oficial en los siguientes
    - A. Cuando el cable de alimentación o conector están dañados.
      B. Cuando se ha derramado líquido o han caldo objetos metálicos en el

    - C. Si el receptor se ha expuesto a lluvia o agua.
      D. Si el receptor no funciona normalmente según las instrucciones. Ajuste sólo los controles que aparecen en el manual de instrucciones. Ajustes no apropiados de otros parámetros pueden resultar en daños y pueden requerir la intervención de personal cualificado para restaurar
    - E. Si el receptor se ha caido o la carcasa se ha dañado.
    - F. Cuando el receptor muestra un cambio en su comportamiento, lo cual indica la necesidad del servicio.
  - Piezas de recambio- Cuando sea necesario reemplazar piezas, el servicio técnico debe usar piezas con la misma certificación de seguridad que las piezas originales. El uso de piezas especificadas por el fabricante previene los riesgos de fuego, descargas eléctricas y otros peligros.
  - 20. Comprobación de seguridad- Como complemento a algún servicio de reparación de este producto, sugiera al servicio técnico la realización de comprobaciones de seguridad recomendadas por el fabricante para determinar que el receptor funciona con plena seguridad.
  - Montaje en pared o techo- El producto debe ser montado en pared o techo siguiendo las recomendaciones del fabricante.
  - 22. Calor-Mantenga el aparato aleiado de las fuentes de calor, com o radiadores, entradas de aire caliente, estufas, y otras fuente s de calor,

# CONTENIDOS

#### INFORMACIÓN DE SEGURIDAD

INTRODUCCIÓN Panel frontal Panel posterior Mando a distancia

CONEXIONES Generales Conectar al TV Conectar a un Sistema HiFi

PRIMEROS PASOS Bienvenida Instalación

FUNCIONAMIENTO Cambiando de canal

EDITAR CANALES Menú Editar Canales Lista de canales de TV Lista de canales de Radio Borrar todo

CONFIGURACIÓN DEL SISTEMA Menú de configuración del sistema Idioma Sistema de TV Ajuste de la hora local Configuración del temporizador Bioqueo parental Configuración del OSD Favoritos Ajustes de Audio Descripción Otros

HERRAMIENTAS Menú principal de herramientas Información del receptor Ajsutes de Fábrica Actualización de software Extraer el dispositivo USB correctamente

JUEGOS Juegos

GRABACIÓN Menú principal de grabación Media Player Información PVR Ajustes PVR

TIMESHIFT/GRABACIÓN Timeshift Grabación

#### SOLUCIÓN DE PROBLEMAS

ESPECIFICACIONES

# INTRODUCCIÓN

# Acerca del Receptor

#### **Panel Frontal**

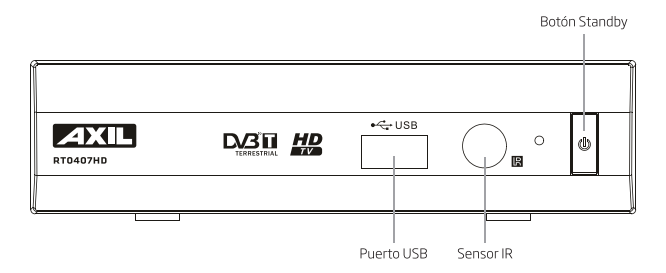

# **Panel Posterior**

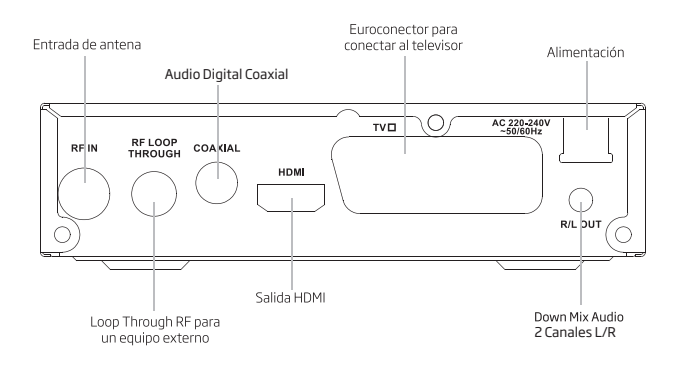

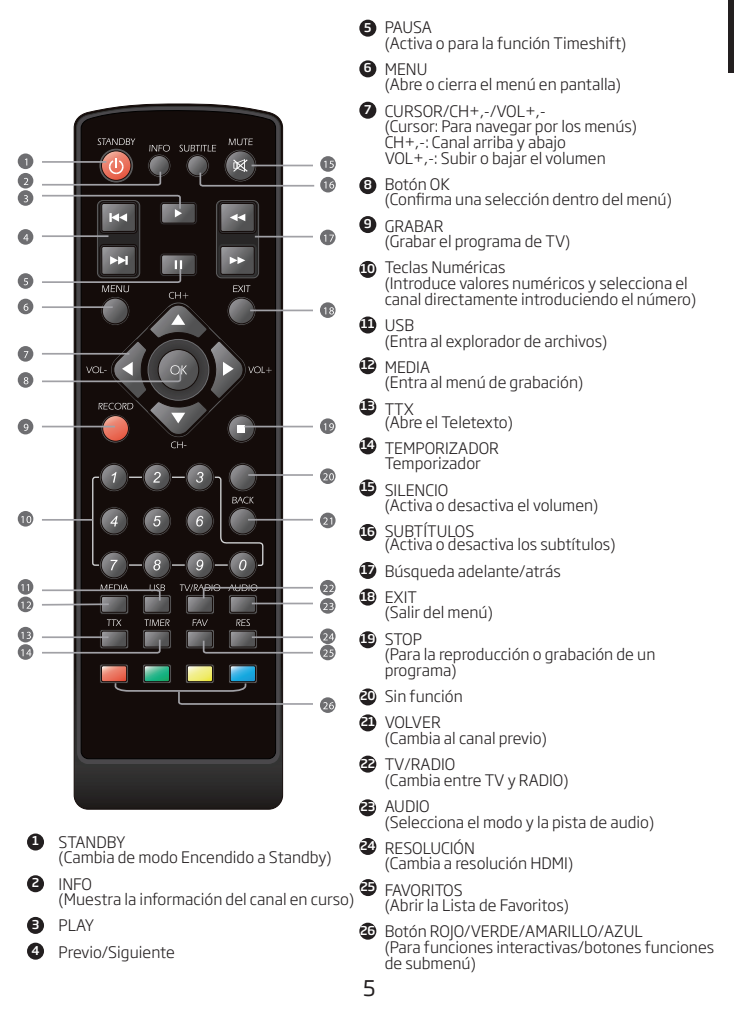

# CONEXIÓN DEL SISTEMA

#### General

Existen muchos tipos diferentes de TV y otros equipos que pueden conectarse a este recptor. En este manual verá algunas de las formas más habituales de conectar sus equipos externos.

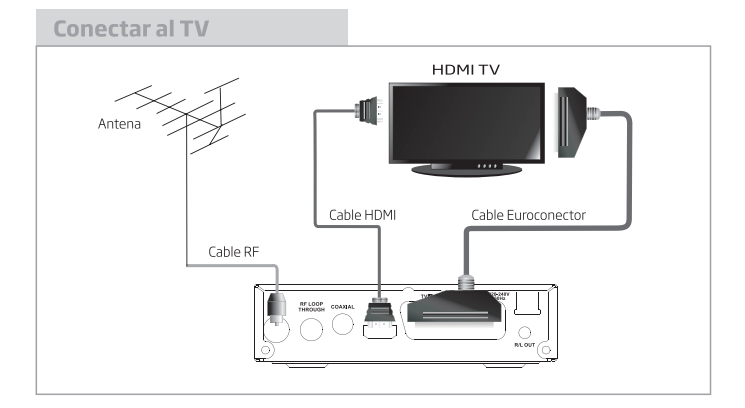

# Conectar al equipo HiFi

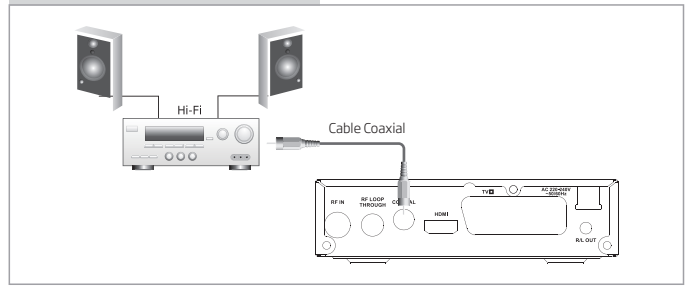

# INICIO

### Bienvenida

Cuando utilice su receptor por primera vez, el menú de bienvenida aparecerá.

Presione izquierda o derecha para configurar la Región, el Idioma, la Resolución y el modo de Aspecto.

Seleccione la opción "ÓK" y presione el botón OK para empezar la búsqueda de canales.

### Instalación

 Presione el botón "MENU" para entrar en el menú principal.
 Presione "ARRIBA" o "ABAJO" para resaltar la opción "Instalación", presione "DERECHA" para entrar en el menú de instalación.
 Presione "ARRIBA" o "ABAJO" para resaltar la opción deseada y presione "OK PRATE en trar en el submenú.
 Dendere "Altra en trar en el submenú.

4- Presione el botón "EXIT" para salir

#### Búsqueda Automática

1- Seleccione la "Búsqueda Automática", presione el botón "OK" para entrar en el menú de Búsqueda Automática.

2- Presione el cursor para configurar "Solo FTA", entonces resalte "Búsqueda", presione el botón "OK" para empezar la búsqueda automática.

#### Búsqueda de canales

1- Seleccione "Búsqueda de canales", presione el botón "OK" para entrar en el menú de búsqueda de canales.

2- Presione "IZQUIERDA"/"DERECHA" para configurar el modo de búsqueda, la banda de búsqueda, la frecuencia y el ancho de banda,

entonces resalte "Búsqueda" y presione el botón "OK" para empezar la búsqueda de canales.

Modo de búsqueda de canales: Por canal, Por frecuencia

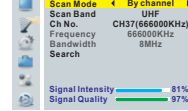

#### LCN

Si la función LCN (Número de Canal Lógico) está activada, usted no podrá cambiar el número de canal de TV original mediante el escaneo.

Puede activar/desactivar la función LCN ajustando el "modo LCN" en on/off.

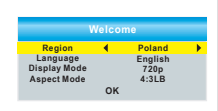

Channel Scan Auto Scan I CN

1

d'

82

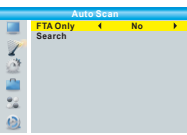

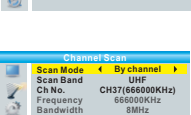

# **FUNCIONAMIENTO**

### Cambiar de canales

Existen tres maneras de selección del canal, saltando a través de la lista de canales, selección por número y en la ventana de lista de canales.

1- Saltando a través de la lista de canales:

Pulse Arriba o Abajo para navegar arriba o abajo por los canales disponibles

2- Seleccionado por número:

Introduzca el numero de canal directamente pulsando los números, y pulse OK para seleccionar el canal deseado.

3- Selección por la lista de canales en pantalla:

Puede seleccionar los canales deseados directamente desde la lista de canales en pantalla. Esta lista de canales aparecerá a través del menú principal del receptor. Ver el capítulo "Editar Canal" de este manual para más detalles.

# Editar Canales

# Editar Menu Canales

 Presione el botón "MENU" para entrar en el menú principal.
 Presione "ARRIBA" o "ABAJO" para resaltar "Editar Canales", presione "DERECHA" para entrar en el menú de Edición de Canales.
 Presione "ARRIBA" o "ABAJO" para resaltar la opción deseada y presione "OK" para entrar en el submenú.
 Presione el botón "EXIT" para salir.

# Lista de Canales de TV

1- En el menú Editar Canales, seleccione "Lista de Canales de TV", presione el botón "OK" para entrar en el menú de Lista de Canales de TV.

2- Presione "ARRIBA" o "ABAJO" para resaltar el canal, presione el botón "OK" para previsualizar el canal deseado.

· Utilice este menú para marcar como favorito, bloquear, saltar, mover, ordenar, borrar o renombrar los canales.

· Presione el botón "FAV", entonces presione el botón "OK" para editar la función Favoritos.

### Lista de Canales de Radio

1- En el menú Editar Canales, seleccione "Lista de Canales de Radio", presione el botón "OK" para entrar en el menú de Lista de Canales de Radio.

2- Presione "ARRIBA" o "ABAJO" para resaltar el canal y presione "OK" para escuchar el canal de radio.

NOTA: Básicamente, el funcionamento de la "Lista de Canales de Radio" es el mismo que la "Lista de Canales de TV", pero hay una diferencia: en el modo "Lista de Canales de Radio" no hay información de vídeo, por lo que en la ventana de previsualización saldrá siempre el logo de la Radio.

### **Borrar todos**

1- En el menú Editar Canales, seleccione "Borrar Todo", presione el botón "OK".

Se le pedirá introducir la contraseña (por defecto "0000")

2- Una ventana de advertencia aparecerá:

Seleccione "Sí", presione "OK" para borrar todos los canales. Seleccione "No", presione "OK" para cancelar el borrado.

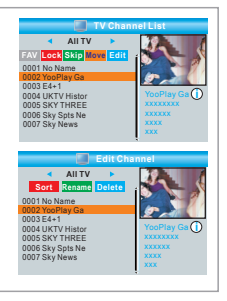

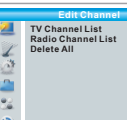

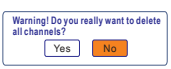

# **CONFIGURAR SISTEMA**

### Menu configurar sistema

El menú de configuración de sistema le permitirá ajustar el Idioma, el Sistema de TV, la Hora Local, el Temporizador, el Bloqueo Parental, el OSD y el Auto Standby.

1- Presione el botón "MENU" para entrar en el menú principal. 2- Presione "ARRIBA" o "ABAJO" para resaltar "Configuración del Sitema", presione "DERECHA" para entrar en el menú.

3- Presione "ARRIBA" o "ABAJO" para resaltar la opción deseada y presione "OK" para entrar en el submenú.

4- Presione el botón "EXIT" para salir.

#### Idioma

Este menú le permitirá configurar el idioma.

#### Sistema de TV

Este menú le permitirá ajustar la Resolución de Vídeo, el Modo de Aspecto, la Salida de Vídeo y la salida de Audio digital.

Resolución de Vídeo: Modo de Aspecto: Salida de Vídeo: Salida de Audio Digital: 576i/576p/720p/1080i/1080p Auto/4:3PS/4:3LB/16:9 SCART CVBS+HDMI/SCART RGB Salida BS/ Salida LPCM

### **Configurar Hora Local**

Este menú le permitirá ajustar la región y la hora. <u>Región:</u> En este menú podrá cambiar los ajustes de región. <u>Uso GMT:</u> En este menú podrá abrir el Uso de GMT. Las opciones son: Por Región/Definido por Usuario/Off <u>GMT Offset</u>: Este menú es válido sólo cuando se selecciona "Definir el Usuario" en el menú Uso GMT. El rango GMT offset "11:30-+12:00" crece media hora progresivamente. <u>Horario Verano:</u> Las opciones son On/Off. <u>Eecha:</u> Los menús "Fecha" y "Hora" sólo están disponibles si selecciona "Off" en el menú Uso GMT. <u>Hora:</u> Presione "OK" y después las teclas numéricas para introducir la hora.

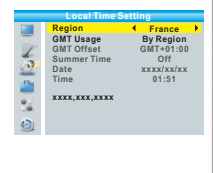

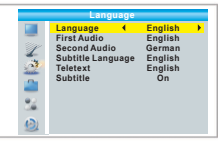

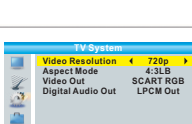

Language

TV System Local Time Setting

Auto Description Setting

- Timer Setting Parental Lock
- OSD Setting Favorite Auto Descri

11

# **Configurar Hora**

Este menú le permite configurar la programación del temporizador. Podrá ajustar 8 temporizadores.

Modo de Temporizador: Off/Una vez/Diario

Servicio del Temporizador: Canal/Grabación

Canal de Encendido: Seleccionar el canal que desea que aparezca Fecha de encendido: Presione "OK" y después los botones numéricos para introducir la fecha.

Hora de Encendido: Presione "OK" y después los botones numéricos para introducir la hora. Duración: Presione "OK" y después los botones numéricos para introducir la duración.

Este menú le permite proteger el menú de instalación y el canal, v cambiar la contraseña.

1- En el menú "Configuración del sistema", seleccione "Bloqueo Parental" y presione "OK", se le pedirá introducir una contraseña (la contraseña por defecto es "0000").

2- Después de introducir la contraseña correcta pulsando los. botones numéricos, el menú de bloqueo parental parece. Bloqueo de Menú: Para bloquear el menú de instalación v

menú de edición. Cuando guiera entrar en el menú Búsgueda Automática/Búsgueda de Canal, debe introducir la contraseña. Usted puede configurar menú de bloqueo en on/off. Bloqueo de Canal: Off/4 AÑOS /5 AÑOS /6 AÑOS /7 AÑŌS /8 AÑOS /9 AÑOS /10 AÑOS / 11 AÑOS /12 AÑOS /13 AÑOS /14 AÑOS /15 AÑOS /16 AÑOS /17 AÑOS /18 AÑOS Nueva contraseña: Para cambiar la contraseña.

Confirmar la contraseña: Para confirmar la nueva contraseña.

### **Configurar OSD**

Este menú le permite configurar tiempo de espera OSD, Transparencia OSD. . Tiempo de espera de OSD: 1-10

Transparencia OSD: Ajustar la transparencia del OSD en Off / 10%/20%/30%/40%

### **Favoritos**

Este menú le permite renombrar el grupo de favoritos:

1- En el menú Canal, seleccione "Favoritos", presione "OK" para entrar en el menú Favoritos.

2- Seleccione el grupo deseado, pulse el botón "OK" para abrir el teclado simulado. Introduzca letras y números uno por uno pulsando el botón del cursor y presiona "Aceptar" para confirmar. Después de terminar la entrada, resalte "OK" en el teclado de simulacros para confirmar, entonces habrá cambiado el nombre del grupo de favoritos correctamente

3- Pulse el botón "EXIT" para salir del menú de cambiar el nombre de grupo.

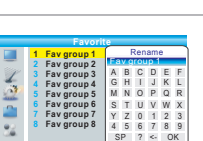

CAPS Del OK

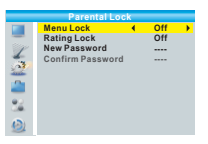

Current Time/date: 01:36PM xx/xx/xxxx

Timer Mode 

Daily
Timer Service

Chann

Wakeup Channel

Save

Wakeup Date

On Time

Duration

Daily

BBC FOUR

xx/xx/xxxx

\*\*\*\*\*

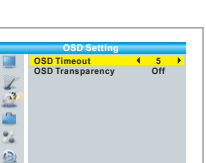

### Ajustes de Audio Descripción

Este menú nos permite configurar Servicio AD, usar AD como predeterminado y Volumen Offset AD:

Servicio AD: On/Off Usar AD como predeterminado: On/Off Volumen AD Offset: -3~3

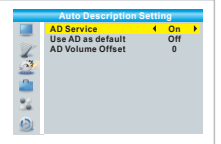

#### Otros

Este menú le permite configurar la Alimentación del LNB, el Tipo de Reproducción de Canal, Alarma y Reposo Automático:

<u>Alimentación LNB</u>: On/Off Cuando "Alimentación LNB" está en "On", el receptor proporcionará 5W de alimentación a la antena. No lo hará si está seleccionado "Off".

Tipo de Reproducción de Canal: Todos/Libres/Codificados

Alarma: On/Off

Reposo Automático: 30Min/1 Hora/2 Horas/3 Horas/Off

Si no hay ninguna instrucción desde el panel frontal del receptor o desde el mando a distancia en 30 min - 3 horas, y ningún evento de temporizador, el receptor entrará en modo reposo automáticamente.

Si selecciona "Off", el receptor no entrará en reposo automáticamente.

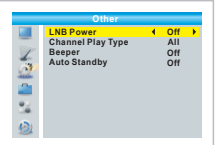

# HERRAMIENTAS

#### Menu principal herramientas

Pulse el botón "MENU" para entrar en el menú principal. Pulse "ARRIBA"o "ABAIO " para seleccionar "Herramientas", pulse "DERECHA" para entrar en el menu "Herramientas".

#### Pulse "ARRIBA" o "ABAJO" para seleccionar el item deseado y pulse "OK" para entrar en el sub-menú.

Pulse "EXIT" para salir.

### Información Receptor

Este menú muestra algunos de los parámetros del hardware de modelo, versión de hardware, software de modelo, versión de software v la información de actualización de la fecha en este receptor.

En el menú "Herramientas", seleccione "Información del receptor", presionar "OK" para abrir la ventana de información del receptor. Pulse el botón "EXIT" para salir.

### Aiustes de Fábrica

Este menú le permite volver a configurar el receptor a la configuración de fábrica, borrar todos los canales existentes. En el menú "Herramientas", seleccione "Valores de fábrica",

pulse "OK". Se le pedirá la contraseña (por defecto"0000"). Aparecerá una ventana de confirmación. Seleccione "Sí" para volver a la configuración de fábrica y borrar todos los canales. Seleccione "No" para cancelar los ajustes de fábrica. Pulse el botón "ÉXIT" para salir.

# Actualitzación de software

Ofrecemos las funciones para el usuario para actualizar la versión de software a través del USB.

- Entrar en el menú "Herramientas", seleccione "Actualizar por USB", pulse "OK", se muestra la actualización del software del menú.
- 2 Utilice el cursor para seleccionar el elemento deseado, a continuación seleccione "Start" y presiona "Aceptar" para iniciar la actualización. B Pulse el botón "EXIT" para salir.

### Sacar el dispositivo USB

En menú "Herramientas" del menú, seleccione "Sacar Dispositivo USB de forma segura ", Pulse "OK" para confirmar. Luego aparecerá la ventana. Pulse "OK" otra vez.

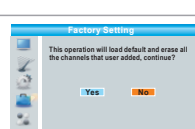

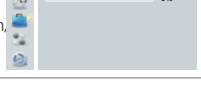

No File

Upgrade Mode

Upgrade File Start

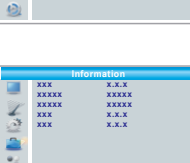

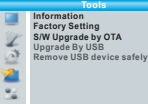

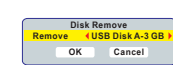

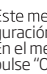

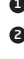

# JUEGOS

#### Juegos

Este menú le permite jugar a juegos. Pulse el botón "MENU" para acceder al menú principal. Pulse el botón "Arriba" o "Abajo" para seleccionar "Juegos", presionar "Derecha" para entrar en el menú del juego. Pulse el botón "Arriba" o "Abajo" para resaltar el elemento deseado y pulse el botón "OK" para entrar en el juego. Pulse el botón "EXIT" para salir.

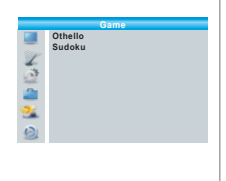

# HERRAMIENTAS

#### Menú REC

Pulse el botón "MENU" para acceder al menú principal. Pulse el botón "Arriba" o "Abajo" para seleccionar "GRABA-CIÓN", pulse "DERECHA" para entrar en el menú GRABACIÓN. Pulse el botón "Arriba" o "Abajo" para seleccionar el elemento deseado y pulse "OK" para entrar en el sub-menú. Pulse el botón "EXIT" para salir.

#### **Media Player**

Esta función le permite reproducir archivos desde el puerto USB. 1- En "REC", seleccione "Media Player", pulse "OK" para entrar en el menú Media Player.

2- Primero entre en la ventana del reproductor, la selección está en el dispositivo USB / HDD. Pulse el botón "Down" para mover la selección al campo de archivo y directorio.

 Pulse "1", usted puede cambiar entre música / imagen / vídeo / grabación.
 Pulse el botón "UP" o "DOWN" del cursor para seleccionar la opción que desee, y pulse "OK" para reproducir los archivos deseados.
 S- Pulse el botón "EXIT" para salir.

per uise er botorr Exir par

Música:

Botón "ROJO": Pulse el botón "Rojo" para mostrar la lista de reproducción.

Botón "VERDE": Mueva el cursor sobre el fichero que desea agregar a la lista de reproducción y pulse botón "Verde" para añadir. Se marcará un icono de favorito en el archivo.

Botón "AMARILLO": Pulse el botón "Amarillo" para añadir todos los archivos del directorio actual a la lista de reproducción. Pulse de nuevo para borrar todos los archivos del directorio actual de la lista de reproducción. Botón "AZUL": Pulse el botón "Azul" para entrar a editar sub-menú.

Botón "2": Pulse "2" para abrir la ventana de ordenación. Usted puede ordenar por nombre / Tiempo / Tamaño / Favorite.

Botón "ROJO": Pulse el botón "INFO" para establecer el modo de repetición. La opción es Repetir Carpeta / Carpeta Aleatoria / Repetir Una.

Botón "EXIT": Volver al directorio padre.

Imagen:

Botón "ROJO": Pulse el botón "Rojo" para mostrar la lista de reproducción.

Botón "VERDE": Mueva el cursor sobre el fichero que desea agregar a la lista de reproducción y pulse botón "Verde" para añadir. Se marcará un icono de favorito en el archivo.

Botón "AMARILLO": Pulse el botón "Amarillo" para añadir todos los archivos del directorio actual a la lista de reproducción. Pulse de nuevo para borrar todos los archivos del directorio actual de la lista de reproducción. Botón "AZUL": Pulse el botón "Azul" para entrara a editar sub-menú.

Botón "2": Pulse "2" para abrir la ventana de ordenación. Usted puede ordenar por nombre / Tiempo / Tamaño / Favorita.

Botón "INFO": Pulse el botón "INFO" para abrir la configuración de imagen

Botón "3": Presione "3" para ver la imagen en modo de visualización múltiple Botón "EXIT": Volver al directorio padre.

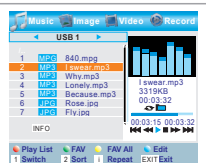

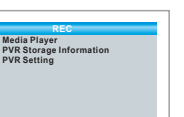

#### Vídeo:

Botón "AZUL": Pulse el botón "Azul" para entrar a editar sub-menú. Botón "2": Pulse "2" para abrir el estilo. Usted puede ordenar por Nombre / Tiempo / Tamaño. Botón "EXIT": Vuelve al directorio superior.

#### Grabación:

Botón "RED": Pulse el botón "Rojo" para abrir la ventana de cambio de nombre. Botón "Verde": Mueva el cursor sobre el programa que desea bloquear. Al pulsar botón "Verde", se le pedirá que introduzca la contraseña. La contraseña por defecto es "0000". Después de introducir la contraseña correcta, el programa está bloqueado. Si desea desbloquear el programa, pulse el botón "Verde" de nuevo.

Botón "AMARILLO": Pulse el botón "Amarillo" para hacer una marca de borrar en el programa que desea eliminar.

"EXIT" botón: Vuelve al directorio superior.

#### **Información PVR**

Este menú puede visualizar algunos parámetros de disco extraíble.

 En "REC", seleccione "Información de HDD", pulse "OK" para abrir la ventana de información de disco duro.
 Pulse el botón "EXIT" para salir

Formato: FAT / NTFS

Pulse el botón AMARILLO para abrir el menú Formato. Pulse "IZQUIERDA" o "DERECHA" botón del cursor para cambiar el modo de disco. Seleccione "Aceptar" para formatear. Seleccione "Cancelar" para cancelar.

DVR Set: REC y TMS / Grabación / reproducción diferida Pulse el botón AZUL para abrir el menú Set DVR. Pulse "IZQUIERDA" o "DERECHA" botón del cursor para cambiar el tipo de DVR. Seleccione "Aceptar" para confirmar. Seleccione "Cancelar" para lata

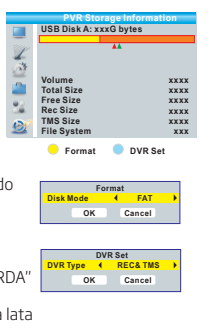

#### **Ajustes PVR**

Este menú nos permite establecer la configuración de PVR. Pulse el botón "UP" o "DOWN" del cursor para seleccionar el elemento deseado, pulse "IZQUIERDA" o "DERECHA" para cambiar el ajuste.

TimeShift: AUTO/Pausa/Off Timeshift para grabar: On/Off Grabación PS: On/Off

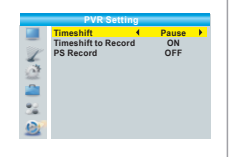

# TIMESHIFT/GRABACIÓN

Al conectar un dispositivo de almacenamiento externo en el puerto USB le da acceso a la función Time Shift / Grabación de un programa de televisión.

· Pausa un programa de televisión y continuar viéndolo más tarde (Time Shift)

· Grabar un programa de televisión.

· Cuando el espacio disponible en el dispositivo de almacenamiento se agota, la grabación de la transmisión se detendrá.

Por favor, use un disco USB 2.0 cuando grabe o en Timeshift. Para las funciones TimeShift y grabación, necesitará disponer de un USB o disco duro (> 2 GB) para la grabación.

#### Timeshift

<u>Iniciar</u>

La función Timeshift se puede hacer en modo de visualización pulsando el botón "PAUSE". Pulse el botón "Derecha" o "izquierda" para mover el cursor a la hora que desea ver. Pulse el botón "Aceptar" para confirmar. <u>Trickmodes</u> Durante la reproducción, es posible realizar las siguientes acciones: Pulse el botón "PAUSE" para detener la reproducción Presione botón "Siguiente" para avanzar ráplamente la reproducción Pulse el botón "atrás" para rebobinar la reproducción <u>Detener el cambio de hora</u> Pulse "STOP" para detener TimeShift

#### BBC FOUR 03/19 01:36 Play 00:02:37 00:07:12 2% TS

#### Grabación

<u>Grabación</u> En modo visualización, pulse "RECORD" para iniciar instantáneamente una grabación en el canal actual.

Si vuelve a pulsar el botón "RECORD", se activa la grabación instantáneamente en modo duración.

Pulse "STOP" para detener la grabación, aparecerá una ventana de confirmación. Seleccione "Sí" para detener la grabación. Seleccione "No" para continuar la grabación.

> Por favor elija marcas conocidas de USB 2.0, de disco duro o memoria USB para la grabación y reproducción Timeshift, tales como Samsung, Hitachi y Sony. Algunos dispositivos USB tal vez no será no compatibles debido a su calidad.

Recomendado: disco duro externo con fuente de alimentación independiente.

En algunas zonas, la señal de la televisión digital terrestre puede ser débil.

| Problema                                                                                                  | Posible Causa                                                                                                    | Solución                                                                                                    |
|----------------------------------------------------------------------------------------------------|----------------------------------------------------------------------------------------------------|----------------------------------------------------------------------------------------------------|
| El led standby no se enciende                                                                             | El equipo está desconectado<br>Compruebe el fusible                                                                                                    | Compruebe el cable de<br>alimentación                                                                                      |
| No ha encontrado<br>señal                                                                                 | La antena está desconectada<br>La antena está dañada/o mal<br>alineada                                                                                                    | Compruebe la alimentación<br>de antena. Compruebe la<br>antena                                                             |
| No hay imágen ni sonido                                                                                   | Scart/AV no seleccionado en el TV                                                                                                    | Compruebe en otro canal                                                                                                    |
| Aparece un mensaje<br>de canal codificado                                                                 | El canal está codificado                                                                                                    | Seleccione otro canal                                                                                                    |
| El mando a distancia<br>no responde                                                                       | El receptor está apagado<br>El mando no apunta en la<br>dirección correcta<br>El panel frontal está obstruido                                                                 | Enchufe de nuevo el<br>equipo. Dirija el mando al<br>panel frontal. Compruebe<br>los obstaculos                            |
| Ha olvidado el código<br>de bloqueo de canales                                                            |                                                                                                    | Reinstale los canales                                                                                                    |
| Ha olvidado el código<br>de bloqueo de menús                                                              |                                                                                                    | Contacte con su<br>distribuidor                                                                                            |
| El mando a distancia<br>no funciona con el<br>receptor                                                    | <ol> <li>Debe cambiar las pilas</li> <li>Existe un objeto que blo-<br/>quea la señal entre el mando<br/>a distancia y el receptor</li> </ol>                                  | <ul> <li>(1) Debe cambiar las pilas</li> <li>(2) Compruebe que no<br/>hay nada entre el mando<br/>y el receptor</li> </ul> |
| Después de mover el<br>receptor a otra habita-<br>ción, comprueba que<br>ya no recibe la señal<br>digital | La nueva toma donde se<br>ha conectado el receptor,<br>puede que tenga una<br>distribución diferente que<br>haga que la calidad de la<br>señal digital recibida sea<br>menor. | Intente alimentarlo<br>directamente desde la<br>antena                                                                     |

# **ESPECIFICACIONES**

| ۵.                      |
|-------------------------|
| $\overline{\mathbf{v}}$ |
| ш                       |

| TUNER & CANAL                                                                                                    | · CONECTOR ENTRADA RFx1<br>(IEC-TYPE, IEC169-2, FEMALE)<br>· CONECTOR SALIDA RF x1<br>(IEC-TYPE, IEC169-2, MALE (LOOPTHROUGH)<br>· RANGO DE FRECUENCIA:<br>174MHz~230MHz(VHF)<br>470MHz~862MHz (UHF)<br>· NIVEL DE SEÑAL:<br>-15~-70 dbm |
|----------------------------------------------------------------------------------------------------|----------------------------------------------------------------------------------------------------|
| CARACTERÍSTICAS<br>· DECODIFICADOR VIDEO<br>· DECODIFICADOR AUDIO<br>· FORMATO VIDEO<br>· SALIDA VIDEO<br>· MODULACIÓN        | MPEG-2 MP@ML/<br>MPEG-4 AVC/H.264 HP @L4.1 and MP@L4.1<br>MPEG-1 Layer 1.2<br>PCM/HE-AAC V1.0/Dolby D+, Dolby D<br>4:3/4:3PS/16:9/AUTO<br>CVBS, RGB<br>QPSK, 16QAM, 64QAM                                                                |
| CONEXIÓN<br>· ALIMENTACIÓN<br>· SINTONIZADOR<br>· EUROCONECTOR<br>· PUERTO DATA<br>· HDMI<br>· SPDIF<br>· ANALOG AUDIO OUTPUT | FIXED TYPE<br>ENTRADA ANTENA x1, SALIDA RF x1<br>AI TV x1<br>USB slot<br>Salida HDMI x1<br>COAXIAL x1<br>Down Mix Stereo output (Left and Right) x1                                                                                      |
| ALIMENTACIÓN<br>· Entrada de Voltaje<br>· Consumo                                                                             | AC220~240V, 50/60 Hz<br>MAX 6W                                                                                                    |

NOTA El diseño y las especificaciones están sujetas a cambio sin previo aviso

#### E Nota sobre la protección medioambiental:

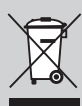

Después de la puesta en marcha de la directiva Europea 2002/96/EU en el sistema legislativo nacional (RD 208/2005), Se aplicara lo siguiente. Los aparatos eléctricos y diectrónicos, así como las pilas y las pilas recargables, nos deben evacuar en la basura doméstica. El usavino está legalmente obligado a llevar los aparatos eléctricos y electrónicos, así como pilas y pilas recargables, al finalde su vida útil a los puntos de recogida comunales o a devolverlos al lugar donde los adquirió. Los detalles quedaran definidos por la ley de cada país. El símbolo en el producto, en las instrucciones de uso o en el embaleje hace referencia a ello. Gracisa al reciclaje, al reciclaje del material o a otras formas de recicleje de aparatos usados, contribuye Usted de forma importante a la protección de nuestor medio amiente.

#### (F) Remarques concernant la protection de l'environnement:

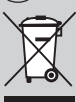

Conformément à la directive européenne 2002/96/CE, et afin d'atteindre un certain nombre d'objectifs en matière de protection de l'environnement, les règles suivantes doivent être appliquées. Elles concernent les déchets d'équipement électriques et électroniques. Le pictogramme 'picto présent sur le produit, sommanuel d'utilisation ou son emballage indique que le produit est soumis à cette réglementation. Le consommateur doit retourme le produit usager aux points de collecte prévus à cet effet. Il peut aussi le remettre à un revendeur. En permettant enfin lerceyclage des produits, le consommateur contribuera à la protection de notre environnement. C'est un acte écologique.

#### Informazioni per protezione ambientale:

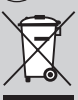

Dopo fimplementazione della Direttiva Europea 2002/96/EU nel sistema legale nazionale, ci sono le seguenti applicazioni (laspositivi elettrici el elettronici no devono essere considerati rittivi domestici. Lonsumatori sono obbligati dalle legge a restituire i dispositivi elettrici ed elettronici alle fine delle loro vita utile ai punti di raccoba collerici preposti per questo scopo o nei punti vendita. Dettegli di quanto riportato sono definiti delle leggi nazional di ogni stato. Questo simbolo sul prodotto, sul manuale d'istruzioni o sul imbalo indicano che questo prodotto è soggetto a queste regole. Dal riciclo, er e-utilizzo del materiale o altre forme di utilizzo di dipositivi obsoletti, vio renderete un importante contributo al la protezione dell'ambiente.

#### (GB) Note on environmental protection:

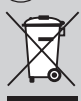

After the implementation of the European Directive 2002/98/EU in the national legal system, the following applies: Electrical and electronic devices any not be disposed of with domsetic worste. Consumers are obliged by law to return electrical and electronic devices at the end of their service lives to the public collecting points set up for this purpose or point of sale. Details to this are defined by the national law of the respective country. This symbol on the product, the instruction manual or the package indicates that a product is subject to these regulations. By recycling, reusing the materials or other forms of utilising old devices, you are making an important contribution to protecting our environment.

#### P Nota em Protecção Ambiental:

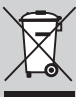

Após a implementação da directiva comunitária 2002/96/EU no sistema legal nacional, o seguinte aplica-se: Todos os aparelhos eléctricos e electrónicos não podem ser despejados juntamente com o lixo doméstico. Consumidores estão obrigados por lei a colocar os aparelhos eléctricos e electrónicos sem usos em locais públicos específicos para este efeito ou no ponto de venda. Os detalhes para este processo são definidos por lei pelos respectivos países. Este simbolo no protuto, e amanual e instruções ou a embalagem indicara que o produto está sujeito a estes regulamentos.Reciclando, reutilizando os materiais dos seus velhos aparelhos, esta a fazer ume enorme contribuição para a proteccêa do ambiente.

ENGEL SYSTEMS, S.L. Sabino de Arana, 58 bajos 08028 Barcelona (Spain)

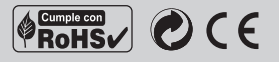

www.engelaxil.com